## システム情報の確認方法(Windows11)

クスクバーの検索ボックスに「デバイスの仕様」と入力
 (デバイスの仕様)を選択します。

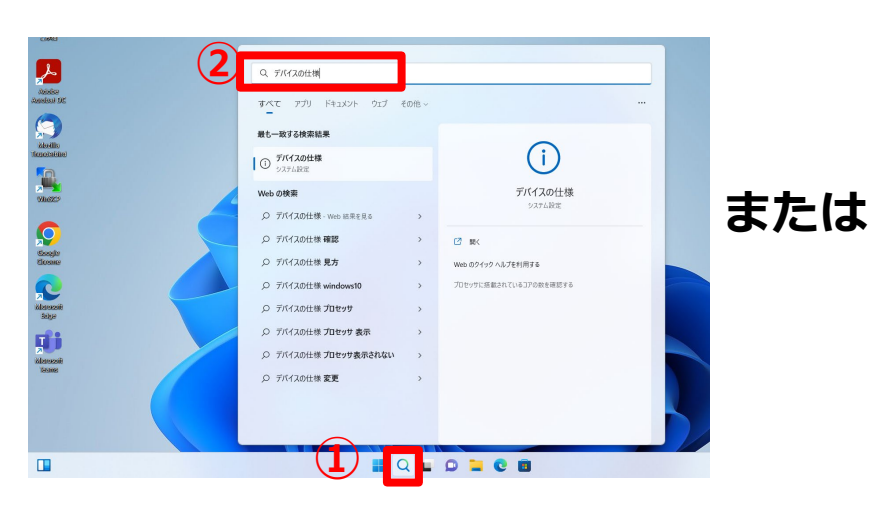

| ← 敗定                                                                                                    |                                                                                                    | - 🗆 ×        |
|----------------------------------------------------------------------------------------------------|----------------------------------------------------------------------------------------------------|--------------|
| honkan<br>ローカル アカウント                                                                                                    | システム > <b>バージョン情報</b>                                                                                                    |              |
| 設定の検索 Q                                                                                                    | LAPTOP-TKTQIQBH<br>HP Pavilion Laptop 15-cs0xxx                                                                                                    | この PC の名前を変更 |
| <ul> <li>Эдть</li> </ul>                                                                                                    | ① デバイスの仕様                                                                                                    | רער ∧        |
| <ul> <li>Bluetooth とデバイス</li> <li>ネットワークとインターネット</li> <li>個人用設定</li> <li>アプリ</li> <li>アカリント</li> <li>時刻と言語</li> <li>ゲーム</li> </ul> | デバイス名         LAPTOP-TKTOIOBH           プロセッサ         intel(R) Cont(TM) 15-8250U CPU @ 1.60GHz         1.80 GH           米菜 KVM         160 CDB (159 GDB WHW HE)         71/17,00 GBB WHW HE)         71/17,00 GBB WHW HE)           デバイス D0         790 S568 F-180B - A073 A-C35-7F144A073262         71/97 b- 10         00323-65586-30166 - A076 M           ジステムの種類         64 どうト オペレーディング システム、x64 ベース プロセッサ         -         -         -           ベンビジウナ         C007 イスレル では、ペンペカビクジナ 人の184 PH できません         -         -         -           防壊リンク         ドメインまたはフークグループ         システムの保護         システムの保護         システムの保護         システムの保護 | z            |
| <ul> <li>★ アクセンビリティ</li> <li>◆ プライパシーとセキュリティ</li> <li>◆ Windows Update</li> </ul>                                                  | Windows の仕様<br>Iディション Windows 11 Home<br>バージョン 2242<br>インストール目 2022/10/04<br>OS ビルド 22621.521                                                                                                    | 2Ľ- ^        |

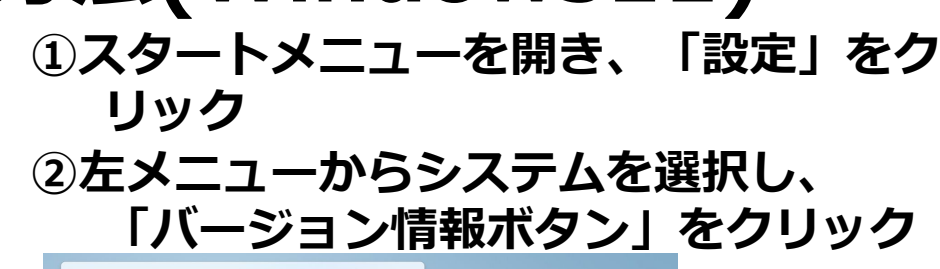

広島大学

| ピン留め済み                   |           |                           | \$<< <ol> <li>COPTU &gt;</li> </ol> |    | e BR                                                     |     |                                                               |  |
|--------------------------|-----------|---------------------------|-------------------------------------|----|----------------------------------------------------------|-----|---------------------------------------------------------------|--|
| <b>0 1</b>               |           | •                         |                                     |    | horkan<br>ローカル アカウント                                     | 5   | ノステム                                                          |  |
| Edge Word                | Excel P   | owerPoint                 | メール カレンジ                            | 7- | 設定の検索                                                    | Q.  | <ul> <li>近距離共有<br/>見つけりする。供信ファイルの場所</li> </ul>                |  |
| Microsoft Store 7#1-     | 設定        | 0<br>Office S             | Solitaire Whats                     |    | 9274                                                     |     | マルチタスク<br>ウィンドウロスナッズ デスクトッズ タスクロバリ目2                          |  |
|                          | Ŵ         | <u>ح</u>                  | 6                                   |    | suprocon 27/11     ネットワークとインターネット                        |     | <ul> <li>ライセンス認証<br/>有効化の状態、サブスクリプション、プログクトキー</li> </ul>      |  |
| Spotify Disney+          | Xbox Clip | achamp - 新) Pri<br>東エディター | ime Video TikTo                     | k  | ✓ 個人用設定<br>置 アプリ                                         |     | トラガルシューティング<br>推奨されるトラガンユーティングンール、設定、展開                       |  |
| おすすめ                     |           |                           |                                     |    | <ul> <li>アカワント</li> <li>時刻と言語</li> </ul>                 |     | 上 回復<br>リセット、スタートアップの詳細設定、戻る                                  |  |
| Microsoft Teams          |           | Puji Xerox<br>原证追加        | Print Extension                     |    | ガーム     オーム     アクセンジティ                                  |     | ごの PC への方向ジェクション<br>アクセス形式、ペアガング PAL 見つけやする                   |  |
| はLiabに<br>Windows セットアップ |           | ■ スクリーンシ<br>1 分明          | v≊9 F (1)                           |    | <ul> <li>J94/(9-2043974</li> <li>Wedney Under</li> </ul> |     | メリモートデスクトップ<br>リモートデスクトップ ユーデー、接続アクセス計可                       |  |
|                          |           |                           |                                     |    | Windows Opdate                                           |     | C 29ップボード<br>切り取り込まび3ピーの現在、同時、クリア                             |  |
| •                        |           |                           | a                                   |    |                                                          | - 1 | <ul> <li>パージロン情報<br/>デバイス仕様、PC &amp; 定意、Windows 仕様</li> </ul> |  |

## ③ システム情報が確認できます。

- [エディション] で、Windowsのバージョンと エディションが確認できます。
- [OSビルド]で、ビルド情報が確認できます。
- [プロセッサ] で、CPUの情報を確認できます。
- [システムの種類]で、64 ビットバージョンを確認できます。
- Windows11は64bit版のみです。32bit版はあり ません。

## How to Check the System Information (for Windows11)

- ① Type 'About your PC' in the search ① Click on "Settings" in the windows box on the taskbar.
- ② Select 'About your PC'.

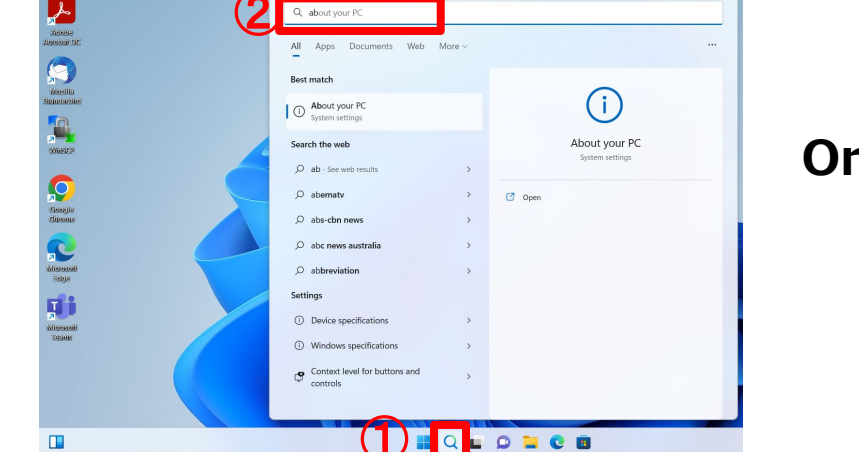

| ← Settings<br>honkan<br>Local Account                                                                                                    | System > About                                                                                                    | - D X          |
|----------------------------------------------------------------------------------------------------|----------------------------------------------------------------------------------------------------|----------------|
| Find a setting Q                                                                                                    | LAPTOP-TKTQIQBH<br>HP Pavilion Laptop 15-cs0xxx                                                                                                    | Rename this PC |
| System                                                                                                    | Device specifications                                                                                                    | Сору           |
| <ul> <li>Bluetooth &amp; devices</li> <li>Network &amp; internet</li> <li>Personalization</li> <li>Apps</li> <li>Accounts</li> <li>Time &amp; language</li> <li>Gaming</li> <li>Accountilitius</li> </ul> | Device name         LAPTOP-TKT0108H           Processor         Intelling Contention 15-862-00 CPD to 1000142         10001142           Installed RAM         160.068 (15-90 GB usable)           Device ID         7095698-1880-0073-AG3-7F144A073262           Product ID         00325-6656-00186-AG1FM           System type         64-bit operating system, X64-based processor           Feh and touch         No per of touch input is available for this display           Related links         Domain or workgroup         System protection | m settings     |
| <ul> <li>Privacy &amp; security</li> <li>Windows Update</li> </ul>                                                                                                    | Windows specifications     Edition Windows 11 Home     Version 22H2     Installed on 10/4/2022     OS build 22621.521     Experience Windows Feature Experience Pack 1000.22634.1000.0                                                                                                    | Сору           |

Select "Systems" and click 'About'.

|                                | (1)         |                                        |           |                                                                                 |  |
|--------------------------------|-------------|----------------------------------------|-----------|---------------------------------------------------------------------------------|--|
| C Wor                          | d Excel     | PowerPoint Mail                        | Calendar  | System                                                                          |  |
|                                | •           | 0 🚯                                    | ٥.        | Q. Discoverability, received files location                                     |  |
| Microsoft Store Phot           | os Settings | Office Solitaire                       | WhatsApp  | Sear windows, desktops, task switching                                          |  |
| Spotify Disne                  | y+ Xbox     | Clipchamp – Prime Vide<br>Video Editor | 20 TikTok | <ul> <li>Activation<br/>Activation state, subscriptions, product key</li> </ul> |  |
| Recommended                    |             |                                        | More >    | Troubleshoot Recommended troubleshooters, preferences, history                  |  |
| Microsoft Tea<br>Recently adde | ns<br>d     | Fuji Xerox Print E<br>Recently added   | xtension  | Recovery<br>Reset, advanced startup, go back                                    |  |
| Get Started<br>Welcome to V    | lindows     | ネットワークのプロパ<br>15m ago                  | ₹4        | Projecting to this PC<br>Permissions, pairing PIN, discoverability              |  |
| ip3.1<br>16m ago               |             | デバイスの仕様<br>16m ago                     |           | Remote Desktop     Remote Desktop users, connection permissions                 |  |
|                                |             |                                        |           | Cipboard                                                                        |  |

- ③ Check system information in "About menu".
- [Edition] : version and edition of Windows OS
- [OS build]: a build number
- [Processor] CPU information
- [System type]: bit-version (64bit)
- Windows 11 is only available in 64-bit version; there is no 32-bit version.

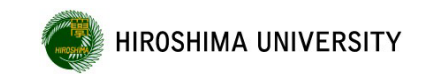